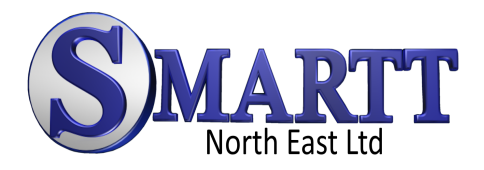

# Please follow the instructions to download some FREE resources

#### Step one

Go to https://smartt.me.uk/free-resources/ and Click on the link as showing in the image

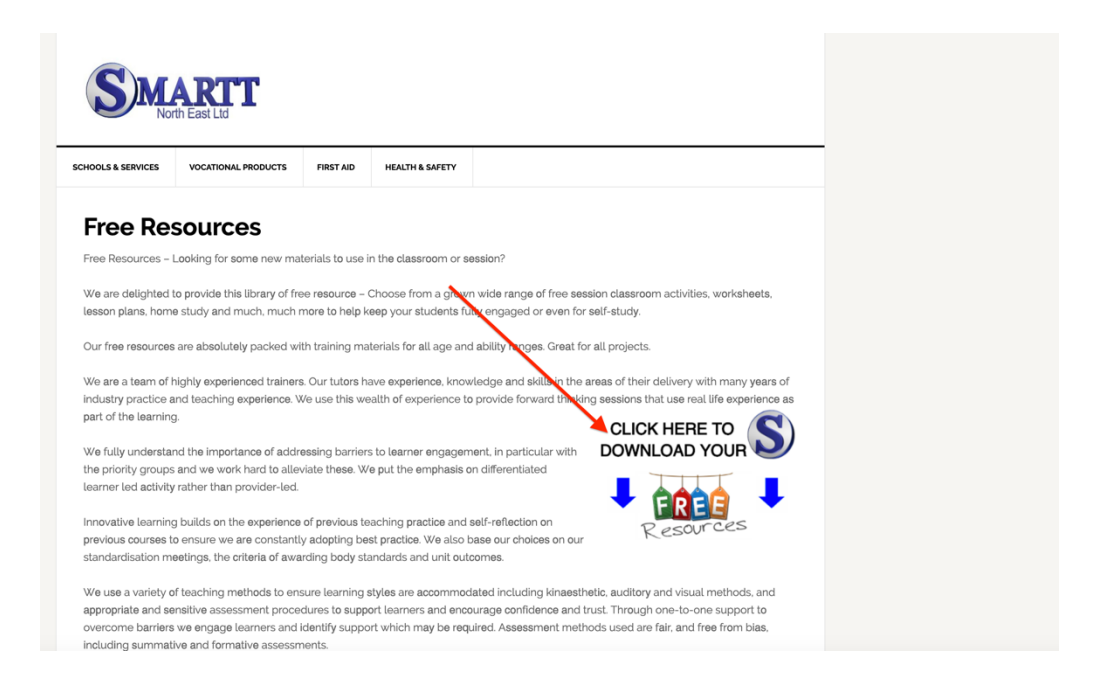

### Step two

Check the course library for FREE courses and select details (see image)

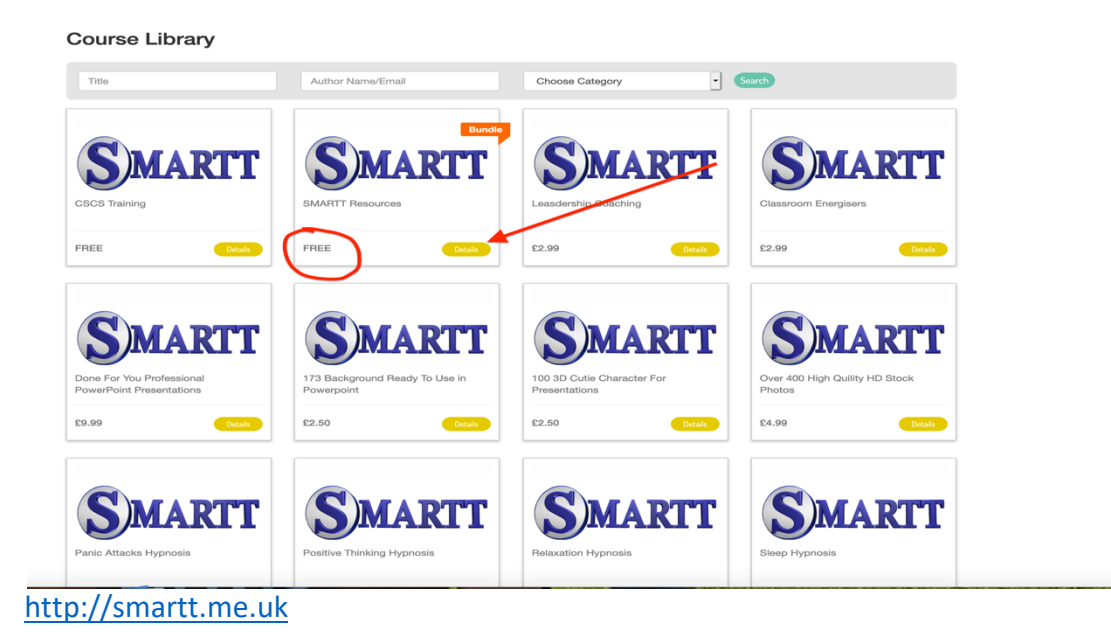

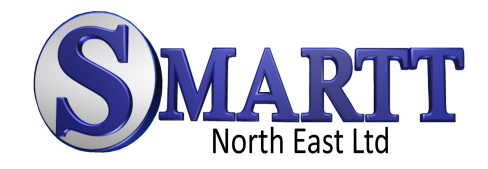

#### Step three

| Curriculum                                                   |         |
|--------------------------------------------------------------|---------|
| The Power of Positive Thinking                               | ø       |
| PNG Powerpoint amazing Characters (Whiteboard)               | ø       |
| 60 PNG Powerpoint amazing Characters (Colour)                | ø       |
| 60 PNG Powerpoint amazing Characters (Shadow)                | ø       |
| 8 High Quality Social Media Business PowerPoint presentation | าร<br>o |
| Twitter - The Beginners Guide                                | ø       |
| Copywritting And Writing Tips Made Easy                      | ø       |
| Video Overlays                                               | ø       |
| PAC OF TRICKS                                                | ~       |

Check all the FREE courses in the curriculum selection

#### Step four

#### select any course and select preview (see image)

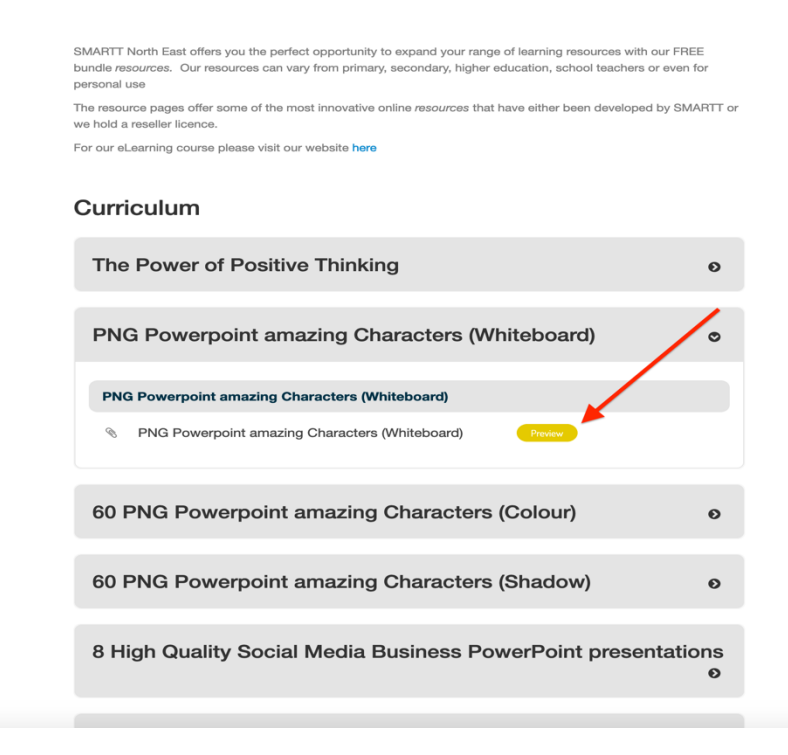

http://smartt.me.uk

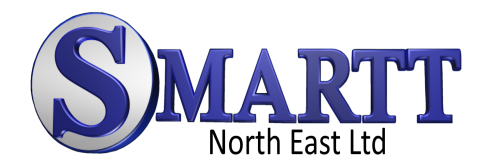

## Step five

Download your resources (see image)

| 0 Home                                                                 | Previous Lecture     Next Lecture                                                      |  |
|------------------------------------------------------------------------|----------------------------------------------------------------------------------------|--|
| PNG Powerpoint<br>amazing Characters                                   | PNG Powerpoint amazing Characters (Whiteboard)                                         |  |
| (Whiteboard)                                                           | PNG Powerpoint amazing Characters (Whiteboard)                                         |  |
| <ul> <li>PNG Powerpoint amazing Characters<br/>(Whiteboard)</li> </ul> | Please download the PNG Powerpoint amazing Characters (Whiteboard) from the link below |  |
| O % PNG Powerpoint amazing<br>Characters (Whiteboard)                  | Click Here To Download                                                                 |  |
|                                                                        | Previous                                                                               |  |
|                                                                        |                                                                                        |  |
|                                                                        |                                                                                        |  |
|                                                                        |                                                                                        |  |
|                                                                        |                                                                                        |  |
|                                                                        |                                                                                        |  |
|                                                                        |                                                                                        |  |
|                                                                        |                                                                                        |  |
|                                                                        |                                                                                        |  |
|                                                                        |                                                                                        |  |
|                                                                        |                                                                                        |  |

Please email us <u>info@smartt.me.uk</u> for further help, assistance or any questions

http://smartt.me.uk